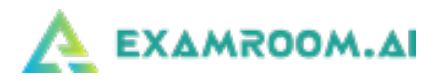

## Scheduling Your OKAP Exam

- Scheduling Your OKAP Exam
- Rescheduling

## Scheduling Your OKAP Exam

1.) Go to: <u>https://examroom.aao.org/</u> and enter your login credentials (this link and your login credentials were sent to your email address on file with the American Academy of Ophthalmology from no-reply@examroom.ai):

|                   | Candidate sign in            |  |
|-------------------|------------------------------|--|
|                   | New to ExamRoom.Al? Sign up  |  |
|                   | Clear is with some slight or |  |
|                   | Sign in with one click or    |  |
| Email             | Email                        |  |
| Email<br>Password | Email<br>Password            |  |

2.) After logging in you will be brought to your ExamRoom.Al Account dashboard. From here you can:

- Run a system check
- Update your contact information
- Schedule your exam appointment, and;
- Start your exam on your scheduled day and time.

|                    |                   |                      |                 | ● △"►               |
|--------------------|-------------------|----------------------|-----------------|---------------------|
| My profile<br>40 % | -                 | Authenticate<br>50 % | System check 0% | Scheduled exam<br>0 |
| SCHEDULED EXA      | IM LIST           |                      |                 |                     |
| Schedule exam      |                   |                      |                 |                     |
| Exam ID            | Exam title        | Exam date & time     | Exam duration   | Connect to proc     |
| Exam ID            | Exam title        | Exam date & time     | Exam duration   | Q                   |
| No data found      |                   |                      |                 |                     |
| EXAMS AVAILAB      | LE FOR SCHEDULING |                      |                 |                     |
|                    |                   |                      |                 |                     |
| Exam ID            | Exam name         | Start date           | End date        | Actions             |
| Exam ID            | Exam name         | Start date           | End date        |                     |
|                    |                   |                      |                 |                     |

3.) To schedule your exam, click on the **Schedule** button next to your available exam.

4.) Next, click on the green box for your preferred day to test, and then choose your desired time:

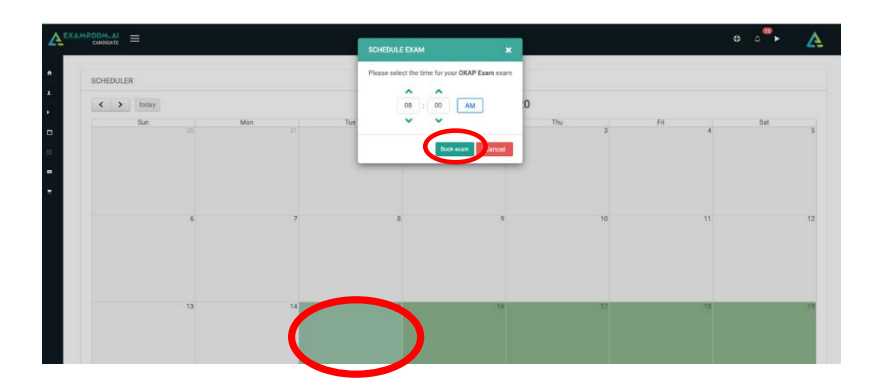

5.) After selecting your exam day and time, choose an available timeslot based on the length of your exam. **Important:** The time zone displayed is based off your current computer settings. To change your time zone, click on the **Change Time Zone** link:

|                                                |                                                                                                    |                                                           |              | ● △ <sup>®</sup> ► 🛕 |
|------------------------------------------------|----------------------------------------------------------------------------------------------------|-----------------------------------------------------------|--------------|----------------------|
| For earlier time slots, change the time on the |                                                                                                    | 16 Sep 2020, 08:00ar Cham                                 | ge Time Zone | ×                    |
| calendar on the left-<br>hand side.            | > Select a date                                                                                                    | 8:00 AM - 11:00 AM<br>Wednesday September 16, 2020        | OKAP Exam    | Select               |
|                                                | Mo     Tu     We     Th     Fr     Su     Su       31     1     2     3     4     5     6       7     8     9     10     11     12     13            | 9:00 AM - 12:00 PM<br>Wednesday September 16, 2020        | OKAP Exam    | Select               |
| Time.                                          | E     14     15     16     17     18     19     20       21     22     23     24     25     26     27       28     29     30     1     2     3     4 | <b>10:00 AM - 1:00 PM</b><br>Wednesday September 16, 2020 | OKAP Exam    | Select               |
| Click on <b>Select</b> for your                | 26 27 30 6 2 3 4<br>5 6 7 8 9 10 11<br>Select time                                                                                                   | 11:00 AM - 2:00 PM<br>Wednesday September 16, 2020        | OKAP Exam    | Select               |
| timeslot.                                      |                                                                                                    | 12:00 PM - 3:00 PM<br>Wednesday September 16, 2020        | OKAP Exam    | Select               |
|                                                | Find Available Time                                                                                                    | 1:00 PM - 4:00 PM<br>Wednesday September 16, 2020         | OKAP Exam    | Select               |
|                                                |                                                                                                    | 2:00 PM - 5:00 PM                                         | OKAP Exam    | Select               |

6.) After clicking the **Select** button for your exam timeslot, click **OK** to confirm. You will be brought back to your dashboard and your exam appointment will now appear in the **Scheduled Exam List**:

| Your exam now appears in           |                    |                     |                      |                 | ● ↓ <sup>®</sup> ► ▲ |
|------------------------------------|--------------------|---------------------|----------------------|-----------------|----------------------|
| the <u>Scheduled Exam</u> section. | My profile<br>40 % | •                   | Authenticate 50 %    | System check 0% | Scheduled exam       |
| On exam day, click <b>Start</b>    | SCHEDULED E        | XAM LIST            |                      |                 |                      |
| before your scheduled              | Schedule exe       | m                   |                      |                 | 8                    |
| appointment and follow the         | Exam ID            | Exam title          | Exam date & time     | Exam duration   | Connect to proctor   |
|                                    | Exam ID            | Exam title          | Exam date & time     | Exam duration   |                      |
| prompts.                           | 9913               | OKAP Exam           | 16 Sep 2020 08:00 AM | 03:00           | Start exam           |
| (The every link will not be        | EXAMS AVAIL        | ABLE FOR SCHEDULING |                      |                 |                      |
| (The exam link will not be         |                    |                     |                      |                 | C                    |
| available for you to access        | Exam ID            | Exam name           | Start date           | End date        | Actions              |
| before your scheduled              | Exam ID            | Exam name           | Start date           | End date        | Q                    |
| day/time).                         | No data found      |                     |                      |                 |                      |

## **Rescheduling**

1.) If you need to change your appointment date or time log in to your dashboard and click on the **Reschedule/Cancel** menu option:

|                                |                           |                      |                 |                | • △"► 🤇            |
|--------------------------------|---------------------------|----------------------|-----------------|----------------|--------------------|
| Destriboard My Profile         | •                         | Authenticate<br>50 % | System check 0% | Scheduled exam |                    |
| Start Exam Schedule Exam CEXAM | LIST                      |                      |                 |                |                    |
| Resch of/Cancel                |                           |                      |                 |                | 0                  |
| 🖿 My Cart                      | Exam title                | Exam date & time     |                 | Exam duration  | Connect to proctor |
|                                | Micro and macro economics | 25 May 2019, 5:00    | РМ              | 2 45 Hours     | Q                  |
|                                | OKAP Exam                 | 04 Oct 2020 09:00 AN |                 | 5:00           | Start exam         |
| VAILABLE                       | FOR SCHEDULING            |                      |                 |                |                    |
|                                |                           |                      |                 |                | C                  |
|                                | Exam name                 | Start date           |                 | End date       | Actions            |
|                                | Micro and macro economics | 30 Apr 2019          |                 | 05 May 2019    | Q                  |
| found                          |                           |                      |                 |                |                    |

## 2.) Click on the **Reschedule** button:

|            | -VAM                      |             |           |                        |
|------------|---------------------------|-------------|-----------|------------------------|
| RESONEDOLL | LANIN .                   |             |           |                        |
| Exam ID    | Exam title                | Exam date   | Exam time | Actions                |
| 0730       | Micro and macro economics | 25 May 2019 | 5.00 PM   | 9                      |
| 9913       | OKAP Exam                 | 04 Oct 2020 | 09:00 AM  | Reschedule Cancel exam |

3.) Select your new date and time:

| A |                                  |     | SCHEDULE EXAM | *        |       |    | • △ | A  |
|---|----------------------------------|-----|---------------|----------|-------|----|-----|----|
| • | SCHEDULER                        |     |               | ► AM 020 |       |    |     |    |
| - | Sun 37                           | Mon | Tue Cance     | Dox ecan | Thu F | 7  | Sat | 3  |
|   | A<br>12x Dicki <sup>a</sup> Esen |     | 6             | 7        | 8     | 9  |     | 10 |
|   |                                  | 12  | 13            | 14       | 15    | 10 |     | 17 |

4.) Choose an available timeslot based on the length of your exam. **Important:** The time zone displayed is based off your current computer settings. To change your time zone, click on the **Change Time Zone** link:

|                                                                                                    | 05 Oct 2020, 05:30an Cha                                                                                                    | nge Time Zone                                                                                                    |         |
|----------------------------------------------------------------------------------------------------|----------------------------------------------------------------------------------------------------|----------------------------------------------------------------------------------------------------|---------|
| Select a date                                                                                                    | 5:00 AM - 10:00 AM<br>Monday October 05, 2020                                                                                                    | OKAP Exam                                                                                                    | Select  |
| 440 Tu lite Ta Fr Sa Su<br>28 29 30 1 2 3 4                                                                                                    | 6:00 AM - 11:00 AM<br>Monday October 05, 2020                                                                                                    | OKAP Exam                                                                                                    | Select  |
| 3     6     7     6     9     10     11       12     13     14     15     16     17     18       19     20     21     22     23     24     25                                                                                                    | 7:00 AM - 12:00 PM<br>Monday October 05, 2020                                                                                                    | OKAP Exam                                                                                                    | Soloct  |
| 26 27 28 29 30 31 1<br>2 3 4 5 6 7 8                                                                                                    | 8:00 AM - 1:00 PM<br>Monday October 05, 2020                                                                                                    | OKAP Exam                                                                                                    | Select  |
| 05 30 AM                                                                                                    | 9:00 AM - 2:00 PM<br>Monday October 05, 2020                                                                                                    | OKAP Exam                                                                                                    | Select  |
| Find Available Time                                                                                                    | 10:00 AM - 3:00 PM<br>Monday October 05, 2020                                                                                                    | OKAP Exam                                                                                                    | Select  |
|                                                                                                    |                                                                                                    |                                                                                                    |         |
|                                                                                                    | 11:00 AM - A-00 DM                                                                                                    | au(.a.e.                                                                                                    | _       |
|                                                                                                    | 11 ол АМ - А ол ВМ<br>05 Oct 2020, 05:30am стану                                                                                                    | 2012/2015                                                                                                    | • • •   |
| Setect a date                                                                                                    | 95 Oct 2020, 05:30am oney<br>503 Act 2020, 05:30am oney<br>Money october 05, 2020                                                                                                    | n tine zyni<br>OGAP Exem                                                                                                    | C A A   |
| Settert a date       α       δ       α       α                                                                                                    | 05 0ct 2020, 05:30am cherry<br>05 0ct 2020, 05:30am cherry<br>Monthly Concer 05, 2020<br>609 AM - 1109 AM<br>Monthly Concer 05, 2020                                                                                                    | e time zone<br>OKAP Exam<br>OKAP Exam                                                                                        | C D C C |
| Select a date       Constraint       Select a date       Constraint       Constraint       Select a date       Constraint       Constraint       Select a date       Constraint       Constraint                                                                                                    | 11.00.434 - A/M DEF 2020, 05.002m ower 500 841-1000 84 Monthly Contailer 05, 2020 400 845-1020 84 Monthly Contail and 2020 2020, 05.002m 2020, 05.002m                                                                                                    | e tema Zone<br>C DOGAP Exam<br>DOGAP Exam<br>DOGAP Exam                                                                      | C C C   |
| Select a date<br>Select a date<br>Select a date                                          | 11.00.AM.A.00.DEX       05.0ct 2020, 05.00.00       05.0ct 2020, 05.00.00       Monthly Sectioner 00, 2000       660 AM1150 AM       700 AM1200 PM       700 AM1200 PM       700 AM1200 PM       Monthly Ostiller 00, 2000       700 AM1200 PM       Monthly Ostiller 10, 2000       Amothly Ostiller 10, 2000       700 AM1200 PM       Monthly Ostiller 10, 2000       Monthly Ostiller 10, 2000                                                                                                    |                                                                                                    |         |
| Setect as use<br>Setect as use<br>Setect as use<br>Setect as use<br>Setect as use<br>Setect as<br>Setect as | 11.00.44.4.00.004     05 0x12000,05.000     0.000       50 0x12000,05.000     0.000     0.000     0.000       Monthly October 05,0200     0.000     0.000     0.000       Monthly October 05,0200     0.000     0.000     0.000     0.000       Monthly October 05,0200     0.000     0.000     0.000     0.000     0.000     0.000     0.000     0.000     0.000     0.000     0.000     0.000     0.000     0.000     0.000     0.000     0.000     0.000     0.000     0.0000     0.0000     0.0000     0.0000     0.0000     0.0000     0.0000     0.0000     0.0000     0.0000     0.0000     0.0000     0.0000     0.0000     0.0000     0.0000     0.0000     0.0000     0.0000     0.0000     0.0000     0.0000     0.0000     0.0000     0.0000     0.0000     0.0000     0.0000     0.0000     0.0000     0.0000     0.0000     0.0000     0.0000     0.0000     0.0000     0.0000     0.0000     0.0000     0.0000     0.00000     0.0000     0.00000                                                                                                    | et teer 2006<br>CIGAP Essam<br>CIGAP Essam<br>CIGAP Essam<br>CIGAP Essam<br>CIGAP Essam<br>CIGAP Essam<br>CIGAP Essam        |         |
| Seter tau<br>Seter tau<br>Seter tau<br>Seter tau<br>Seter tau<br>Seter tau<br>Seter tau<br>Seter tau<br>Seter tau<br>Seter tau<br>Seter tau<br>Seter tau<br>Seter tau                                                                                                    | 11.00.44.4.00.000<br>DS Set 2020, 0.9.30.00<br>SS Set 2020, 0.9.30.00<br>SS SET 2020, 0.9.30.00<br>SS SET 2020, 0.9.30.00<br>SS SET 2020 | стене доне<br>С СКАР Балт<br>С СКАР Балт<br>С СКАР Балт<br>ОКАР Балт<br>ОКАР Балт<br>ОКАР Балт<br>С СКАР Балт<br>С СКАР Балт |         |

5.) After confirming the new exam date or time You will be brought back to your dashboard where you will see your new exam date and/or time appearing in the **Scheduled Exam List:** 

|                    |                           |                      |                 |               |                     | • △●►              |
|--------------------|---------------------------|----------------------|-----------------|---------------|---------------------|--------------------|
| My profile<br>40 % |                           | Authenticate<br>50 % | System check 0% | ٢             | Scheduled exam<br>1 |                    |
| SCHEDULED EX       | CAM LIST                  |                      |                 |               |                     |                    |
| Schedule exar      | n                         |                      |                 |               |                     | -                  |
| Exam ID            | Exam title                | Exam date & time     |                 | Exam duration |                     | Connect to proctor |
| 0730               | Micro and macro economics | 25 May 2019, 5 0     | 0 PM            | 2:45 Hours    |                     | Q                  |
| 9913               | OKAP Exam                 | 05 Oct 2020 07:00 /  | NM .            | 05:00         |                     | Start exam         |
| FXAMS AVAII A      | IRLE FOR SCHEDULING       |                      |                 |               |                     |                    |
|                    |                           |                      |                 |               |                     | 4                  |
|                    |                           |                      |                 | End date      |                     | Actions            |
| Exam ID            | Exam name                 | Start date           |                 |               |                     |                    |